## **IP** Core Lab

### **ARM/Thumb Interworking**

### C. W. Jen 任建葳

cwjen@twins.ee.nctu.edu.tw

### Outline

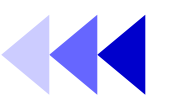

- About ARM/Thumb Interworking
- ARM/Thumb Interworking Example
  - ARM/Thumb Interworking in C/C++
  - ARM/Thumb Interworking Example in ASM
  - ARM/Thumb Interworking Example between ARM & C/C++
- LAB Exercise
  - Part A
  - Part B
  - Part C
- Reference Topics & Related Documents

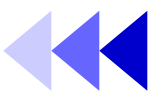

- What is ARM/Thumb Interworking?
  - An application is allowed to be written as a mix of ARM and Thumb instruction sets.
- Why using ARM/Thumb Interworking?
  - Better code density using Thumb.
  - Certain ARM instructions have better <u>performance</u> over Thumb ones.
  - ARM instructions provide some <u>functionality</u> which Thumb does not.
  - Exception handling is required to run under ARM state.
  - <u>Thumb program</u> needs state changes from default ARM state

### About ARM/THUMB Interworking

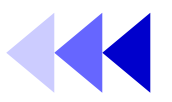

- System starts in ARM state after reset.
- ARM/Thumb Interworking Veneer
  - A small section of code which performs instructions set change. It's added by linker when a state change is detected.
  - ARM architecture v5T provides method to change processor state without using extra instructions.
- Use ARM compiler *armcc* to compile ARM code. Use Thumb compiler *tcc* to compile Thumb code.

## ARM/Thumb interworking Example

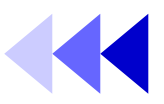

- ARM/Thumb Interworking in C/C++ only.
  - Profiling
- ARM/Thumb Interworking in ASM only.
  - No veneer
  - With veneer
- ARM/Thumb Interworking between C/C++ and ASM.

### ARM/Thumb Interworking in only C/C++

- This program consist of 2 parts
  - Armmain.c for main function using ARM instructions set.
    - Print strings
    - Call Thumb function
    - Compiled using ARM C/C++ compiler.
  - *Thumbsub.c* for sub function called by main function using Thumb instructions set.
    - Print strings
    - Return to main function
    - Compiled using Thumb C/C++ compiler.

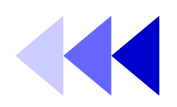

#### • Armmain.c

#include < stdio.h>

```
extern void thumb_function(void);
```

```
int main(void)
```

{

}

```
printf("Hello from ARM\n");
thumb_function();
printf("And goodbye from ARM\n");
return (0);
```

• Thumbsub.c

```
#include < stdio.h>
```

void thumb\_function(void)

```
printf("Hello and goodbye from
    Thumb\n");
```

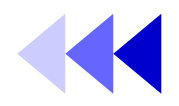

• Building under MS-DOS command line:

*– armcc -c -g -O1 -apcs /interwork armmain.c* 

- -*c* stands for compile.
- -*g* generate debug information.
- -*O1* compile with median optimization.
- tcc -c -g -O1 -apcs /interwork thumbsub.c
- armlink armmain.o thumbsub.o -o armtothumb.axf -info veneers -info totals -callgraph -list Ex1.log
  - -*o* specify output image name
  - *-info veneer* print out veneer information on screen.
  - *-info totals* print out memory size information on screen.
  - *-callgraph* creates static callgraph of functions in an HTML file.
  - *-list XXX.log* redirects information to print in a text file.

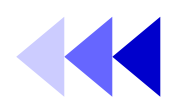

Metrowerks Code Warrior for ARM Developer Suite v1

Ctrl+N

Ctrl+Shift+N

Help

2

File Edit Search Project Debug Window

New Text File

New.

- Building under CodeWarriorIDE:
  - 1. Start CodeWarriorIDE.
  - 2. *File>New* to create a new project.
    - 2.1 Select Thumb ARM Interworking Image under the Poject tab.
    - 2.2 Type the project name, *Ex1* for example.
    - 2.3 Specify the project path.

| w<br>Project File Object ARM Executable Image                                                                                   | Project name:                                   | Open Recent     Image: Curleo       Find and Open File     Curl+D       Close     Curl+W       Close     Curl+Shift+W |
|----------------------------------------------------------------------------------------------------|-------------------------------------------------|----------------------------------------------------------------------------------------------------|
| Empty Project     Makefile Importer Wizard     Thumb ARM Interworking Image     Thumb Executable Image     Thumb Object Library | Location:<br>C:\Nelson\ARM\AreaX\TestProjet Set | Save Ctd+S<br>Save All Ctd+Shift+S<br>Save <u>A</u> Save <u>A</u> Copy As<br>Reyert                                   |
|                                                                                                    |                                                 | Import Components<br>Close Catalog<br>Import Project<br>Export Project                                                |
|                                                                                                    |                                                 | Print Setup<br>Print Ctil+P                                                                                           |
|                                                                                                    | 確定取消                                            | Exit                                                                                                    |

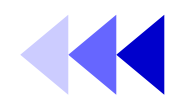

- Building under CodeWarriorIDE (continued):
  - 3. *Project>Add Files...* to add files to the project.
    - Please Armmain.c & Thumbsub.c from ARM/ADSv1\_1/Examples/Interworking to Ex1 directory first.
    - **3.1** Add *Armmain.c* for ARM related target.(ARMDebug, ARMRelease, ARMDebRel)
    - **3.2** Add *Thumbsub.c* for Thumb related target.(ThumbDebug, ThumbRelease, ThumbDebRel)

|   | largets<br>ThumbDebugRe | el | <br> |
|---|-------------------------|----|------|
|   | ThumbDebug              |    |      |
| 5 | ARMDehugRel             | -  |      |
| V | ARMDebug                | )  |      |
| 7 | ARMRelease              |    |      |
|   |                         |    |      |
|   |                         |    |      |

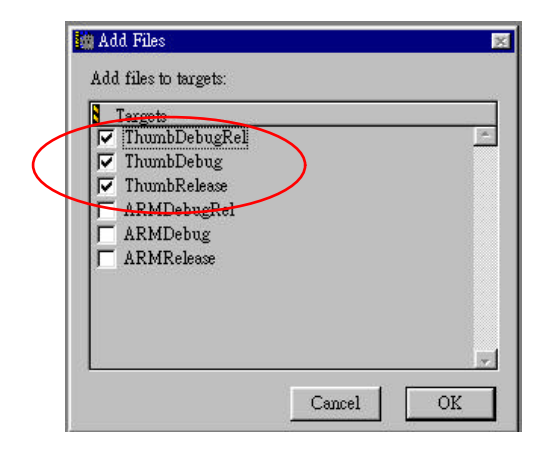

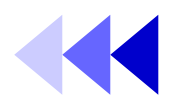

- Building under CodeWarrior (continued):
  - 4. After adding files to the project, a *Project Management* Window would appear.
    - 4.1 Hit Build Target Setting button.
    - **4.2** A *ThumbDebRel Setting* window appears. Click *Language Settings*>*ARM Assembler* in *Target Setting Panel*.

|                                                                                                    | 🌆 ThumbDebugRel Settings                                                                                                    |                                                                                                    | 2 ×                          |
|----------------------------------------------------------------------------------------------------|----------------------------------------------------------------------------------------------------|----------------------------------------------------------------------------------------------------|------------------------------|
| Ex1.mcp       Ink Or Targets         InumbDebugRel       Image: Compute the section of the section of the se | Target Settings Panels         → Target         → Target Settings         → Access Paths         → Build Extras         → Runtime Settings         → File Mappings         → Source Trees         → Language Settings         → ARM Compiler         → Thumb C Compiler         → Thumb C ++ Comp         → Linker         → FTP PostLinker         → ARM fromELF         → Editor | Target Settings         Target Name:       ThumbDebugRel         Linker:       ARM Linker         Pre-linker:       None         Post-linker:       None         Output Directory:       [Project]         Save project entries using relative paths         Revert Panel | ]<br>Choose<br>Clear<br>Save |
|                                                                                                    |                                                                                                    |                                                                                                    |                              |

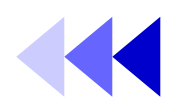

### • Building under CodeWarrior (continued):

- **4.3** Click *ATPCS* tab. And set as follow:
  - Check ARM/Thumb Interworking in ARM/Thumb Procedure Call Standard Options.
  - A line "-apcs /interwork" would be added to Equivalent Command line automatically.

| e- Enumorie pugker Settings                                                                                                    |                                                                                                    |
|----------------------------------------------------------------------------------------------------|----------------------------------------------------------------------------------------------------|
| ■ Target Settings         □ Target         □ Target Settings         □ Access Paths         □ Build Extras         □ Runtime Settings         □ File Mappings         □ Source Trees         □ Language Settings         □ ARM Assembler | ARM C Compiler          Target and Source       ATPCS       Warnings       Errors       Debug/ Opt       Preprocessor       Cot         ARM/Thumb Procedure Call Standard Options       ARM/Thumb interworkin: |
| <ul> <li>ARM C Compiler</li> <li>ARM C++ Compiler</li> <li>Thumb C Compiler</li> <li>Thumb C++ Comp</li> <li>Linker</li> <li>FTP PostLinker</li> <li>ARM Linker</li> <li>ARM fromELF</li> <li>Editor</li> </ul>                          | Equivalent Command Line<br>-O1 -ge -apcs /interwork -D_APCS_INTER WORK                                                                                                    |
| Factory Settings                                                                                                    | Revert Panel Save                                                                                                    |

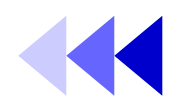

- Building under CodeWarrior (continued):
  - 4.4 Repeat Step 4.1~4.2 for the rest of the compilers.
    - For Thumb ARM Interworking Project, Arm Thumb Interworking check box in ATPCS is automatically checked.

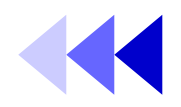

- Building under CodeWarriorIDE (continued):
  - 5. Hit the *Make* button to compile and link the project.
    - **5.1** A compiling and linking status window would appear to indicate making progress.
    - **5.2** After finishing compiling and linking, a result message windows would appear. Check for errors and warnings.

| Image component sizes   Image component sizes   Image component siz                                                                                                    |                   | and Philor | s de manimigs |           |                   |              |       | 10 M           |             |
|----------------------------------------------------------------------------------------------------|-------------------|------------|---------------|-----------|-------------------|--------------|-------|----------------|-------------|
| Image component sizes         Image component sizes         Image component sizes <td< td=""><td></td><td>0</td><td></td><td>) Eno</td><td>rs and warnings f</td><td>or itex1.mcp</td><td></td><td>4</td><td></td></td<>                                                                                                    |                   | 0          |               | ) Eno     | rs and warnings f | or itex1.mcp |       | 4              |             |
| Image: state       Image: state         Image: state       Image: state                                                                                                    |                   | <b> </b> @ |               |           |                   |              |       |                | · · · · · · |
| Image: State of the state of the state of the |                   | E In       | age compone   | ent sizes |                   |              |       |                |             |
| Image: Second state in the second state in the second s                    |                   |            | Code          | RO Data   | RW Data           | ZI Data      | Debug |                |             |
| Image: Second state       Image: Second state       Image: Second state<                                                                                                    |                   |            | 212           | 60        | 0                 | 0            | 2624  | Object Totals  |             |
| Image: Second make the second make the second m                    | $\bigcirc$        |            | 6800          | 312       | 0                 | 300          | 4540  | Library Totals |             |
| Code       R0 Data       RW Data       ZI Data       Debug         Make       0       •       •       •       •       •       •       •       •       •       •       •       •       •       •       •       •       •       •       •       •       •       •       •       •       •       •       •       •       •       •       •       •       •       •       •       •       •       •       •       •       •       •       •       •       •       •       •       •       •       •       •       •       •       •       •       •       •       •       •       •       •       •       •       •       •       •       •       •       •       •       •       •       •       •       •       •       •       •       •       •       •       •       •       •       •       •       •       •       •       •       •       •       •       •       •       •       •       •       •       •       •       •       •       •       •       •       •       •       •                                                                                                    | <i>₹ ₹ ₹</i>      |            |               |           |                   |              |       |                |             |
| Image: Control of the second second secon                    | Code Make ata 🔞 🕊 |            | Code          | RO Data   | RW Data           | ZI Data      | Debug |                |             |
| 0 0 • 🔽 🔤 Total RO Size(Code + RO Data) 7384 ( 7.21kB)<br>Total RW Size(RW Data + ZI Data) 300 ( 0.29kB)                                                                                                    | n/a n/a           |            | 7012          | 372       | 0                 | 300          | 7164  | Grand Totals   |             |
| Image: Total R0         Size(Code + R0 Data)         7384 (7.21kB)           Image: Total RW         Size(RW Data + ZI Data)         300 (0.29kB)                                                                                                    | 0 0 •             | <b>.</b>   |               |           |                   |              |       |                |             |
| Total RW Size(RW Data + ZI Data) 300 ( 0.29kB)                                                                                                    |                   | Ð          | Total RO      | Size(Code | + RO Data)        |              | 7384  | ( 7.21kB)      |             |
|                                                                                                    |                   |            | Total RW      | Size(RW D | ata + ZI Da       | ta)          | 300   | ( 0.29kB)      |             |
|                                                                                                    |                   | <u>ь</u> с | M 🖻 A         | Path:     |                   |              |       |                |             |
| h () M 🕞 A Path                                                                                                    |                   |            |               | <b>_</b>  |                   |              |       |                |             |
| b. O. n. E fi. Path:                                                                                                    |                   |            |               |           |                   |              |       |                |             |
| · · · · · · · · · · · · · · · · · · ·                                                                                                    |                   |            |               |           |                   |              |       |                |             |
| . 𝔥., 𝔥., 𝐂., 🖻, 𝔅., Path:                                                                                                    |                   | Line: 0    | 1             |           |                   |              |       |                | E           |

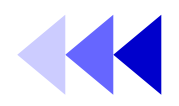

- Building under CodeWarriorIDE (continued):
  - 6. Hit the *Run* button to run the program.
    - **6.1** This would execute AXD to run the program. The image would be automatic loaded.

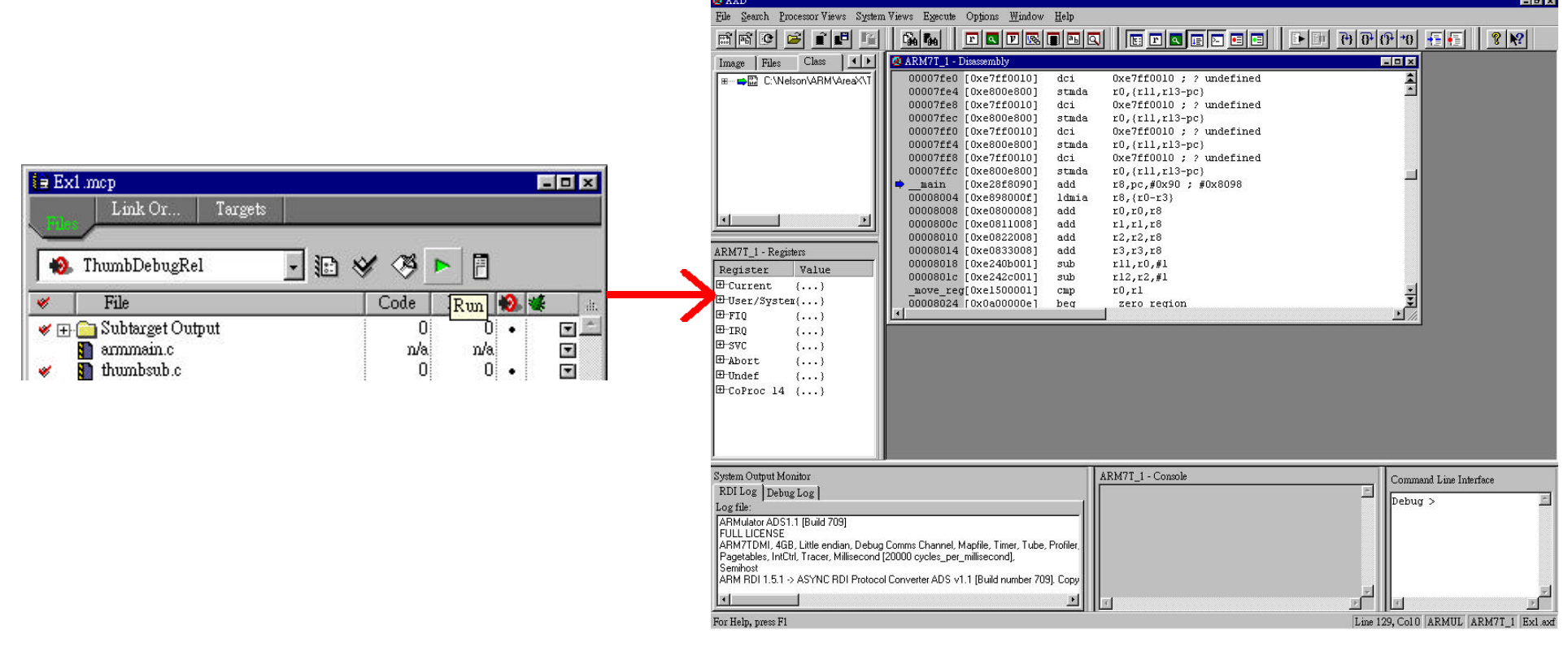

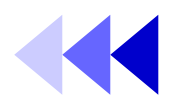

- Running Using AXD
  - 1. *File>Load Image* to load image file.
    - Load image file *Ex1.axf* in directory *Ex1/Ex1\_data/ThumbDebRel*.

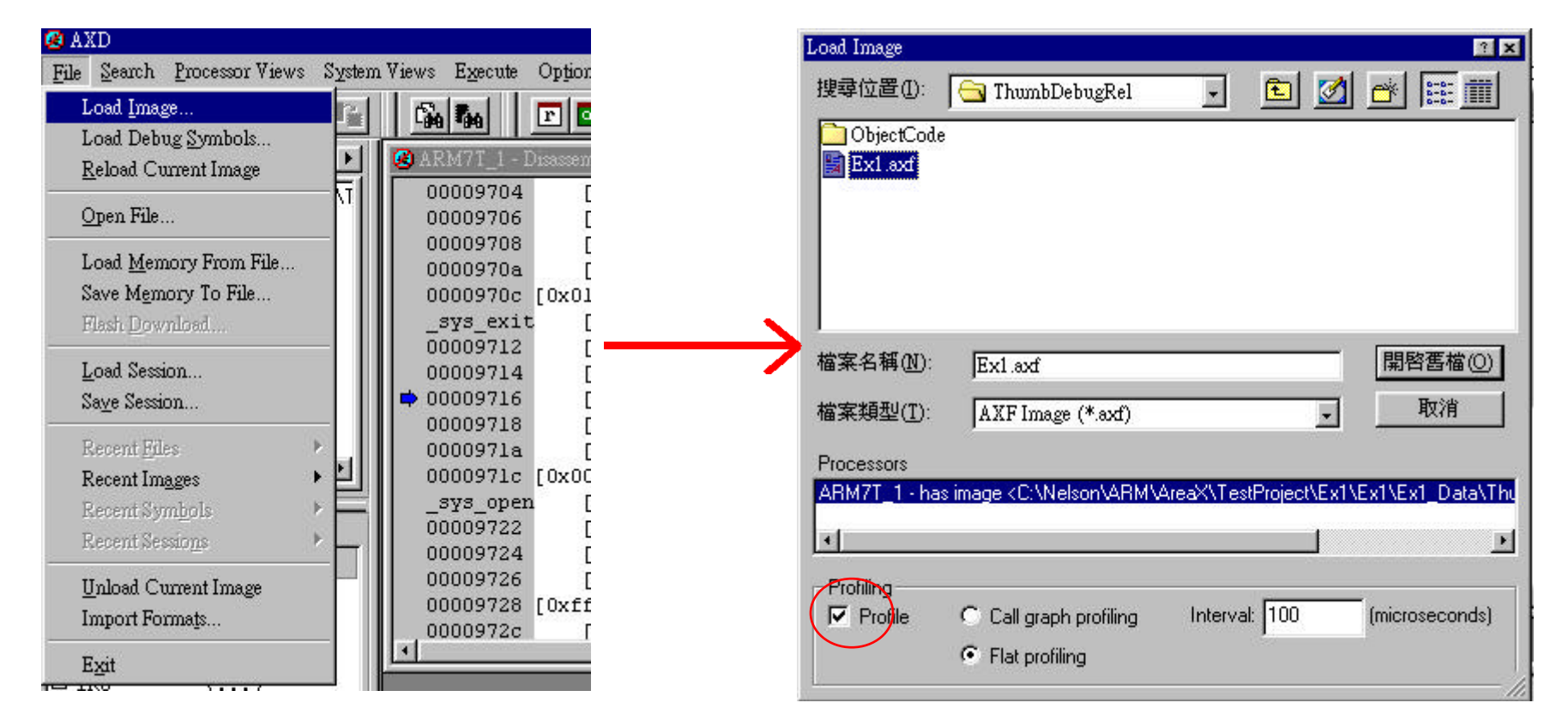

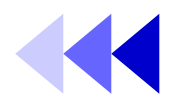

- Running Using AXD (continued):
  - 2. Hit the *Reload* button in AXD to reload the image.

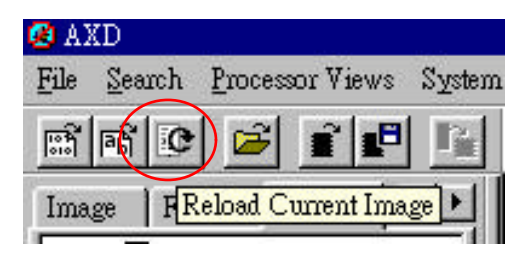

- 3. Hit the Go button in AXD to run the image.

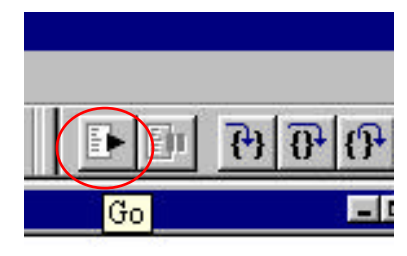

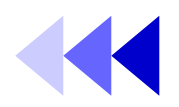

- Running Using AXD (continued):
  - 4. Hit the Show Processor Register button in AXD to show the contents of the processor's register.

| 🙆 AXD 🔄 🔄                         |                             |                                |              |             |
|-----------------------------------|-----------------------------|--------------------------------|--------------|-------------|
| File Search Processor Views Syste | em Views – E <u>x</u> ecute | <u>Opt</u> ions <u>W</u> indow | <u>H</u> elp |             |
| nt 🕑 🖻 ք 🗗 🌆                      | <u></u>                     |                                |              |             |
| Target Image   Files   14   +     | ARM7T_1 - Registers         |                                |              |             |
| get Image Imes                    | Register                    | Value                          | <u>F</u>     |             |
| 📫 🗰 ARM7T 1                       | Current                     | {}                             |              |             |
|                                   | r0                          | 0x0000000                      | dei          | 0ve7ff0010  |
|                                   | -rl                         | 0x0000000                      | L dei        | 0XE/110010  |
|                                   | -r2                         | 0x0000000                      | stmda        | r0,{r11,r10 |
|                                   | -r3                         | 0x0000000                      | 3-2          | 07440010    |
|                                   | r4                          | 0x0000000                      |              |             |
|                                   | -r5                         | 0x0000000                      |              |             |
|                                   | r6                          | 0x0000000                      |              |             |
|                                   | r7                          | 0x0000000                      |              |             |
|                                   | -r8                         | 0x0000000                      |              |             |
|                                   | -r9                         | 0x0000000                      |              |             |
|                                   | -r10                        | 0x0000000                      |              |             |
|                                   | rll                         | 0x0000000                      |              |             |
|                                   | -r12                        | 0x0000000                      |              |             |
|                                   | -r13                        | 0x0000000                      |              |             |
|                                   | -r14                        | 0x0000000                      |              |             |
|                                   | pc                          | 0x00008000                     | Cns          | r – nzoval  |
| $\langle$                         | -cpsr                       | nzcvqIFt_SVC                   | l cha        | r = nzcvqr  |
|                                   | spsr                        | nscvqift_Res                   |              |             |
|                                   | ⊞ User/System               | {}                             |              |             |
|                                   | ⊞∵FIQ                       | {}                             |              |             |
|                                   | I ⊞-IRQ                     | {}                             |              |             |
|                                   | Ersvc                       | {}                             |              |             |
|                                   | 1 E-Abort                   | {}                             |              |             |
|                                   | 1 Indef                     | ()                             | <b>_</b>     |             |

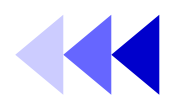

- Running Using AXD (continued):
  - 4. Hit the following buttons to step through the program.

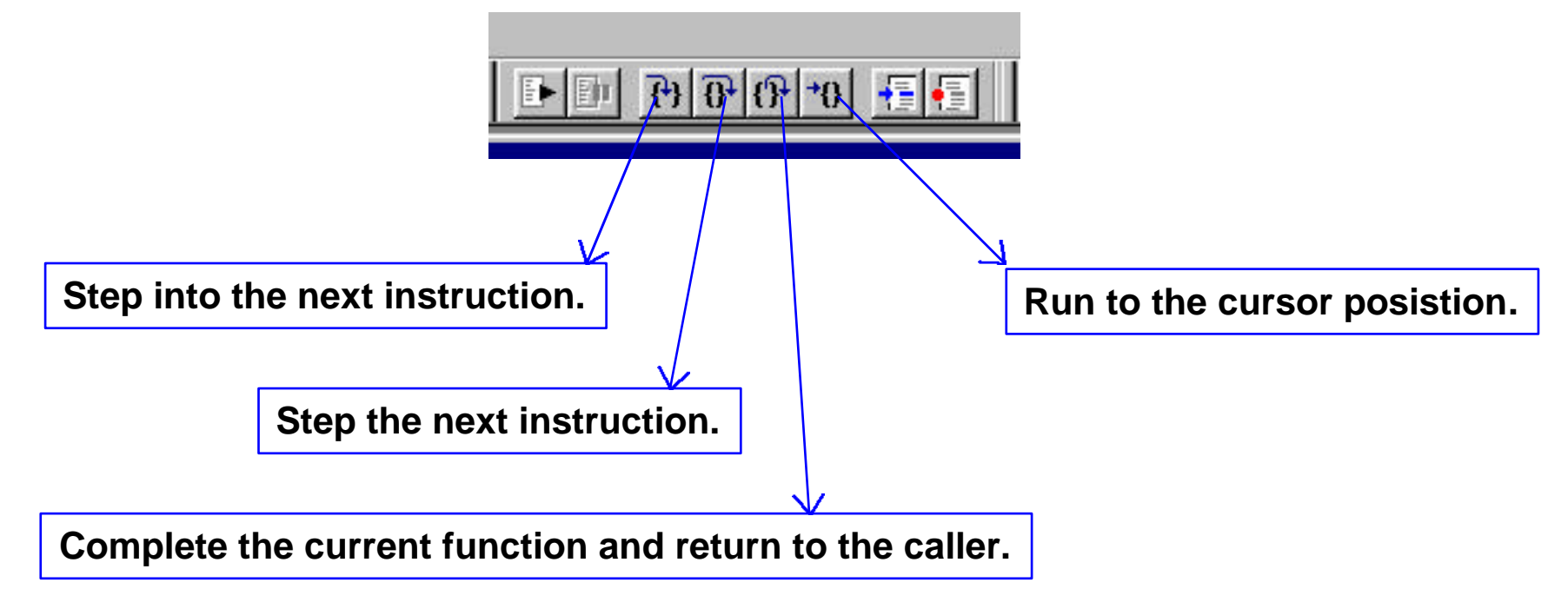

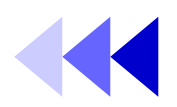

- About Profiling:
  - Profiler samples the program counter and computes the percentage time of each function spent.
  - Flat Profiling: If only pc-sampling info.is present. It can only display the time percentage spent in each function excluding the time in its children.
  - Callgraph Profiling: If function call count info. Is present.
     It can show the approximations of the time spent in each function including the time in its children.
- Limitations:
  - Profiling is <u>NOT</u> available for code in ROM, or for scatterloaded images.
  - No data is gathered for programs that are too small.

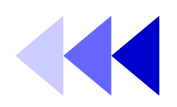

- How to do Profiling:
  - 1. In AXD, check *Profile* in the *Load Image* window.
  - 2. Before running, *Options>Profile>Toggle Profile*.
  - **3.** Run the image.
  - 4. After running, *Options>Profile>Write to file*.
  - 5. After writing profile data file *Ex1.prf*, type *armprof Ex1.prf* under command-line.
  - 6. The profile information would then be interpreted.

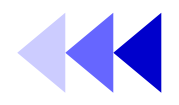

- The t bit in the CPSR (1st bit) would change to indicate which instruction set is being use.
- The linker provided in ADS adds ARM/Thumb Interworking Veneers when it detects ARM/Thumb state change.
  - Veneer: A small section of code which performs instructions set change. It's added by linker when a state change is detected.

## **ARM/Thumb Interworking in ASM**

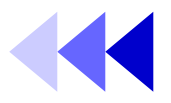

- This program do computations among registers. No veneer is needed, inteworking instruction change is implemented manually.
- The program consists of 4 parts:
  - main: Generate branch address, and set bit0=1 to arrive at target in Thumb mode. Initial in ARM state.
  - ThumbProg: Set values for r2, r3. Sum r2,r3 to r2.
     Executed in Thumb state.
  - ArmProg: Set values for r4, r5. Sum r4, r5 to r4.
     Executed in ARM state.
  - Stop: Terminate the program.

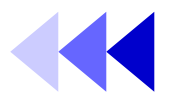

## Addrea.s source code: Institute of Electronics, National Chiao Tung Univ m a in Thum ARMF stop

| Juicy.s          | 300100 COUC.                           |                                                                                              |
|------------------|----------------------------------------|----------------------------------------------------------------------------------------------|
| AREA             | A d d R e g , C O D E ,R E A D O N L Y | ;Name this block of code.                                                                    |
| ENTRY            |                                        | ;Mark first instruction to call.                                                             |
| ADR r0,T         | humbProg +1                            | ;Generate branch target address<br>;and set bit 0,hence arrive<br>;at target in Thumb state. |
| BX r0            |                                        | Branch exchange to ThumbProg.                                                                |
| CODE16           |                                        | Subsequent instructions are Thumb code.                                                      |
| bProg            |                                        | ,                                                                                            |
| MOV r2,          | # 2                                    | ;Load r2 with value 2.                                                                       |
| MOVr3,           | # 3                                    | ;Load r3 with value 3.                                                                       |
| ADD r2,r         | 2,r3                                   | $r_{2} = r_{2} + r_{3}$                                                                      |
| ADR r0,A         | R M P r o g                            |                                                                                              |
| BX r0            | J.                                     |                                                                                              |
| C O D E 3 2      |                                        | ;Subsequent instructions are ARM code.                                                       |
| <sup>D</sup> roq |                                        |                                                                                              |
| Ŭ<br>MOVr4,#     | ¥ 4                                    |                                                                                              |
| MOVr5,#          | <i>¥</i> 5                             |                                                                                              |
| ADD r4,r4        | 4 , r 5                                |                                                                                              |
| MOV r0, a        | # 0 x 1 8                              | ;angel_SWIreason_ReportException                                                             |
| LDR r1,=         | 0 x 2 0 0 2 6                          | ; ADP_Stopped_ApplicationExit                                                                |
| SWI0x1           | 23456                                  | ; ARM semihosting SWI                                                                        |
| END              |                                        | ;Mark end of this file.                                                                      |

## **ARM/Thumb Interworking in ASM**

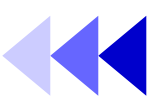

- Building under command line:
  - armasm -g addreg.s
  - armlink addreg.o -o addreg
- Executing using ARM-synbolic-debugger under command line:
  - armsd addreg
  - Type *help* for help info. Type *quit* to quit armsd.
  - Type step to step through the program
  - Type *reg* after each instruction execution to display registers.
  - CPSR changes from "t" to "T" entering to Thumb state.
    - t: ARM state; T: Thumb state.

# ARM/Thumb Interworking in ASM -using veneer

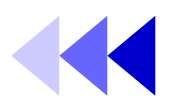

- This program sets the values for r0, r1, r2.
   Interworking option is added while linking.
   Veneers are added by linker.
- The program consist of 2 files.
  - Arm.s: Sets the values for r0, r2. Calls for ThumbProg. Executed in ARM state.
  - Thumb.s: Sets the value for r1. Return back to ArmProg. Executed in Thumb state.

# ARM/Thumb Interworking in ASM -using Veneer

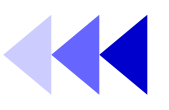

### Arm.s

|               | AREA         | Arm, CODE | ,READONLY ;Name this block of code.              |
|---------------|--------------|-----------|--------------------------------------------------|
|               |              | ΠΠΠΡΙΟ    |                                                  |
|               | ENIRY        |           | ; Mark ist instruction to call.                  |
| A R M P r o g |              |           |                                                  |
|               | MOV r0,#1    |           | ;Set r0 to show in ARM code.                     |
|               | BL ThumbP    | rog       | ;Call Thumb subroutine.                          |
|               | MOV r2,#3    |           | ;Set r2 to show returned to ARM.                 |
|               |              |           | ;Terminate execution.                            |
|               | MOV r0,#0    | x 1 8     | ;angel_SWIreason_ReportException                 |
|               | LDR r1, = 0x | 20026     | ; A D P _ S t o p p e d _ A p p lic ation E x it |
|               | SWI0x123     | 456       | ; A R M semihosting S W I                        |
|               | END          |           |                                                  |

### • Thumb.s

Τh

|         | AREA Thumb, CODE, R | READONLY ;Name this block of code.  |  |  |  |
|---------|---------------------|-------------------------------------|--|--|--|
|         | EXPORT ThumbProg    |                                     |  |  |  |
| umbProg | ]                   |                                     |  |  |  |
|         | MOV r1,#2           | ;Set r1 to show reached Thumb code. |  |  |  |
|         | BX Ir               | ;Return to ARM subroutine.          |  |  |  |
|         | END                 | ;Mark end of this file.             |  |  |  |
|         |                     |                                     |  |  |  |

### ARM/Thumb Interworking in ASM -using Veneer

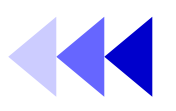

- Building under command line:
  - armasm arm.s
  - armasm <u>-16</u> -apcs /interwork thumb.s
  - armlink arm.o thumb.o -o count
    - The callee must be compiled with interworking option if it is implemented in a defferent state from the caller.
- Running under command line:
  - Type armsd count.
  - Type *list 0x8000* to list the linked code.
  - Observe that \$Ven\$AT\$\$ThumbProg is added to the code. This is the veneer added by the linker.

### ARM/Thumb Interworking in ASM -using Veneer

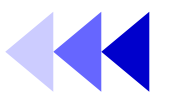

### • Linked Code:

| armsd: list 0x8000           |          |     |      |                                |
|------------------------------|----------|-----|------|--------------------------------|
| ArmProg                      |          |     |      |                                |
| 0x00008000: 0xe3a00001       |          | : > | mov  | r0,#1                          |
| 0x00008004: 0xeb000005       |          | 1   | b1   | \$Ven\$AT\$\$ThumbProg         |
| 0x00008008: 0xe3a02003       |          | : 1 | mov  | r2,#3                          |
| 0x0000800c: 0xe3a00018       |          |     | mov. | r0,#0x18                       |
| 0x00008010: 0xe59f1000       | and      | 1   | ldr  | r1,0x00008018 ; = #0x00020026  |
| 0x00008014: 0xef123456       | V4       |     | swi  | 0x123456                       |
| 0x00008018: 0x00020026       | å        | 1   | dcd  | 0x00020026 &                   |
| ThumbProg                    | 10190300 |     |      |                                |
| +0000 0x0000801c: 0x2102     | .1       | : 4 | mov  | r1,#2                          |
| +0002 0x0000801e: 0x4770     | pG       |     | bx   | r14                            |
| \$Ven\$AT\$\$ThumbProg       |          |     |      |                                |
| +0000 0x00008020: 0xe59fc000 |          | 202 | Idn  | r12,0x00008028 ; = #0x0000801d |
| +0004 0x00008024: 0xel2fff1c |          | 1   | bx   | r12                            |
| +0008 0x00008028: 0x0000801d |          |     | dcd  | 0x0000801d                     |
| +000c 0x0000802c: 0xe800e800 |          |     | dcd  | 0xe800e800                     |
| +0010 0x00008030: 0xe7ff0010 |          |     | dcd  | 0xe7ff0010                     |

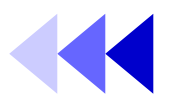

- General rules:
  - If the callee routine is in C, the caller should use the <u>BL</u> instruction to make a call, compile it using <u>-apcs /interwork.</u>
  - If the callee routine is in assembly language, assemble it with the <u>-apcs</u>  $\underline{/interwork}$  option. and return using <u>BX lr.</u>

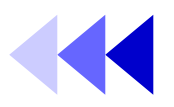

- This program calls the ARM function with a parameter. The ARM function returns that parameter with 4 added.
- The program is consisted of 2 files:
  - thumb.c: The main function. Calls for ARM function with a parameter i. It's implemented in Thumb state using C/C++.
  - Arm.s: Add 4 to the parameter and returns. Called by Thumb main function. Implemented in ARM state using ASM.

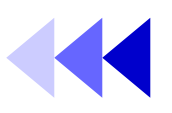

### • thumb.c

{

#include < stdio.h>
extern int arm \_ function(int);
int main(void)

```
int i = 1;
printf("i = % d \n",i);
printf("And now i = % d \n",arm_function(i));
return (0);
```

### • arm.s

AREA Arm,CODE,READONLY ;Name this block of code. EXPORT arm\_function arm\_function ADD r0,r0,#4 ;Add 4 to first parameter. BX LR ;Return END

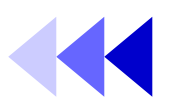

- Building under command line:
  - *tcc -c -apcs /interwork thumb.c*
  - armasm -apcs /interwork arm.s
  - armlink arm.o thumb.o -o add
- Running under command line:
  - Type armsd add.
  - Type *go*.
  - Type *list main* to list the linked code for main function.
  - Type *list arm\_function* to list the linked code.
  - Observe that \$Ven\$AT\$\$ThumbProg is added to the code. This is the veneer added by the linker.

### Lab Exercise

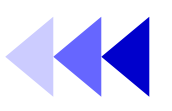

- Part A: Interworking in C/C++
  - Thumb Main & ARM Sub
  - Profiling
- Part B: Interworking in ASM
  - No veneer
  - Using veneer
- Part C: Interworking in C/C++ and ASM
  - Modify the last example

### Lab Exercise - Part A

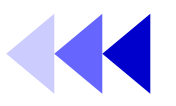

- Write a program in C/C++. The main function is implemented in Thumb instructions set. The called function is implemented in ARM state.
- Specifications:
  - Thumbmain: Prints "Hello from thumb main!" & "Goodbye from Thumb main!!". Calls ARM function. Implemented in Thumb instructions set.
  - Armsub: Prints "Hello from ARM sub.". Return back to main. Implemented in ARM instruction set.
  - Show the veneers in the linked code and its info.
  - Observe how the t-bit in CPSR changes.

### Lab Exercise - Part A

- Specification:
  - Load the image with profiling option checked.
    - Use *callgraph* profiling.
  - Toggle profiling and run the program.
  - Save the profiling data to file *a.prf*
  - Execute *armprof a.prf* to see the profiling information.

### Lab Exercise - Part B

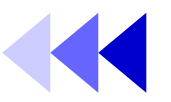

- Write a program in ASM which swaps the value of [r1,r2], [r3,r4], no linker added veneers should be added.
- Specifications:
  - Swap function is implemented in ARM instructions.
  - Main Program is implemented in Thumb instructions.
  - Manually change the instruction set using, no linker added veneer.
  - Observe the linked code and the registers.
- Using veneer:
  - Do the above exercise using linker added veneer.
  - Show the veneers added.

### Lab Exercise - Part B

- Hints:
  - ARM is in ARM state at the beginning. A change to Thumb state is needed.
  - ARMASM doesn't include ARM-to-Thumb header automatically as ARMCC does. You must <u>manually</u> change the state to thumb at initial.
  - Veneers are added when there's a ARM/THUMB or THUMB/ARM procedure call.

### Lab Exercise - Part C

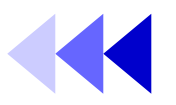

- Modify the last example (interworking between C/C++ and ASM using veneer). Such that the main is implemented in ASM, the function is implemented in C.
- Specifications:
  - Main: Implement in ASM using Thumb instructions.
     Call the subroutine with a parameter.
  - Sub: Implement in C/C++ using ARM instructions. Add
     4 to the parameter passed from main and return.
  - Show the linked code.
  - Observe the register.

### Lab Exercise - Part C

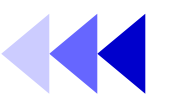

- Hints:
  - C functions called by ASM code must have a return value.
  - 1st parameter and function return value use R0 to pass value.
  - 2nd to 4th parameters use R1 to R3 to pass value.
  - 5th and more parameters should use stack to pass value.
  - Standard I/O in C function does not work (which means you cannot us *printf*() in the C function called by ASM main).

### Reference Topics & Related Documents

- Overview of ARM architecture [ADS\_AssemblerGuide 2.2]
- ARM instruction reference [ADS\_AssemblerGuide 4] [QRC\_Armside]
- Thumb instruction reference [ADS\_AssemblerGuide 5] [QRC\_Thumbside]
- Interworking with ARM & Thumb [ADS\_DeveloperGuide 2.8, 3]
- About ARM-Thumb Procedure Call Standard (ATPCS)
   [ADS\_DeveloperGuide 2.1] [ATPCS spec]
- AXD,armsd [ADS\_DebuggerGuide]
- Profiling [ADS\_DebuggerGuide 4.7] [ADS\_CompilerLinkerUtil 6.4]
- Mixing C,C++,ASM [ADS\_DeveloperGuide 4]